Elsy Regina Maldonado Castillo

## PASOS:

1: Insertar la imagen

## 2: Agregarle la transición a la imagen

3: Luego ingresar a panel de animación

- 4: Ingresar el tiempo de la animación
- **5: Hacer clic en panel de animación**

## 6: Luego opciones de efectos

7: Inicio de suavizado

8: Final suavizado 1.90

9: Rebote al final 1.90

## 10: Luego hacer clic en cambio automático de dirección

**11: Pulsar F5** 

12: Finalizar la diapositiva